### **Profile Management**

1. Suppliers who have been approved and received an email with their user name and Password can now log into www.ooredoo.qa

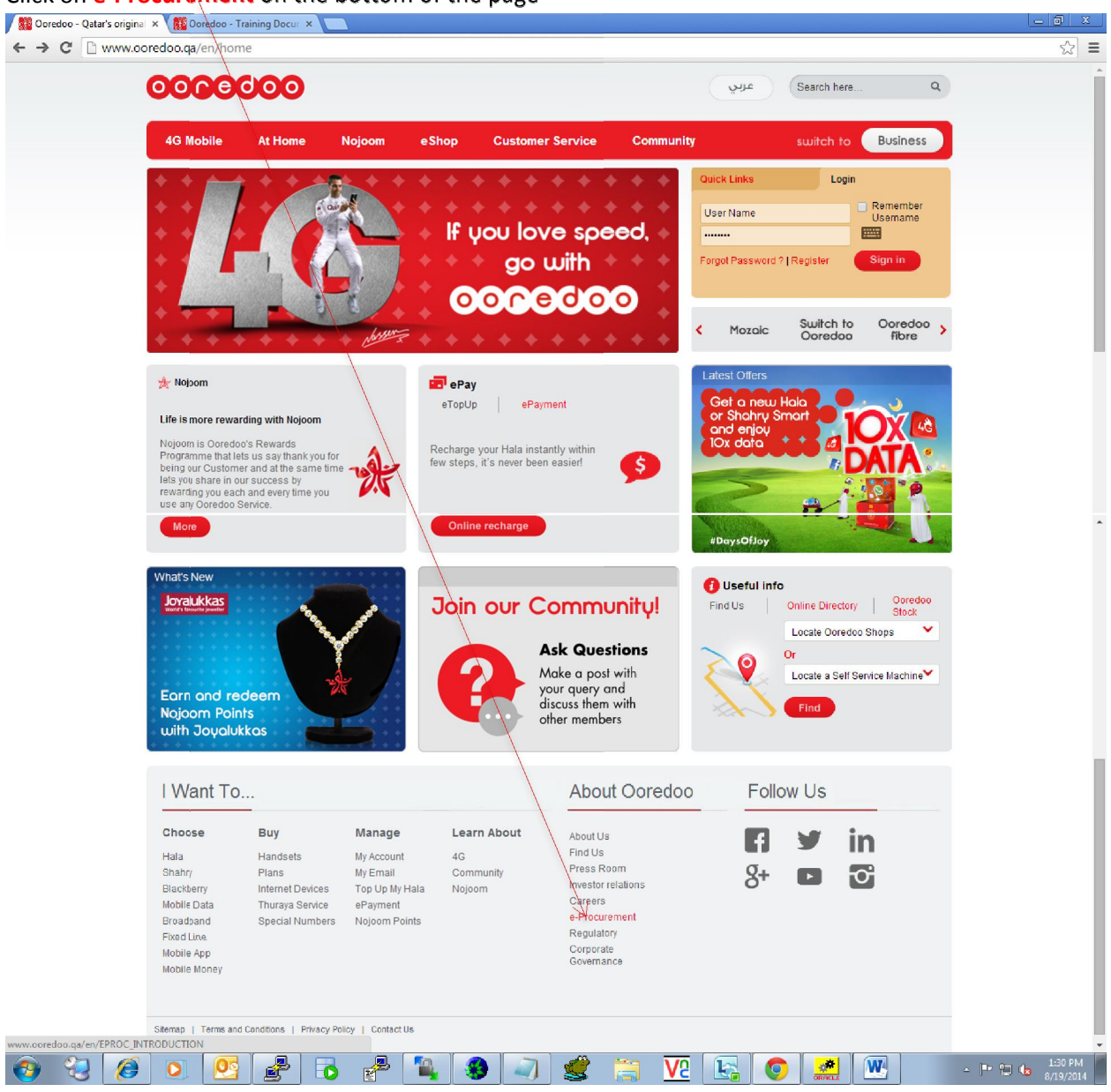

#### Click on e-Procurement on the bottom of the page

#### Click on Login

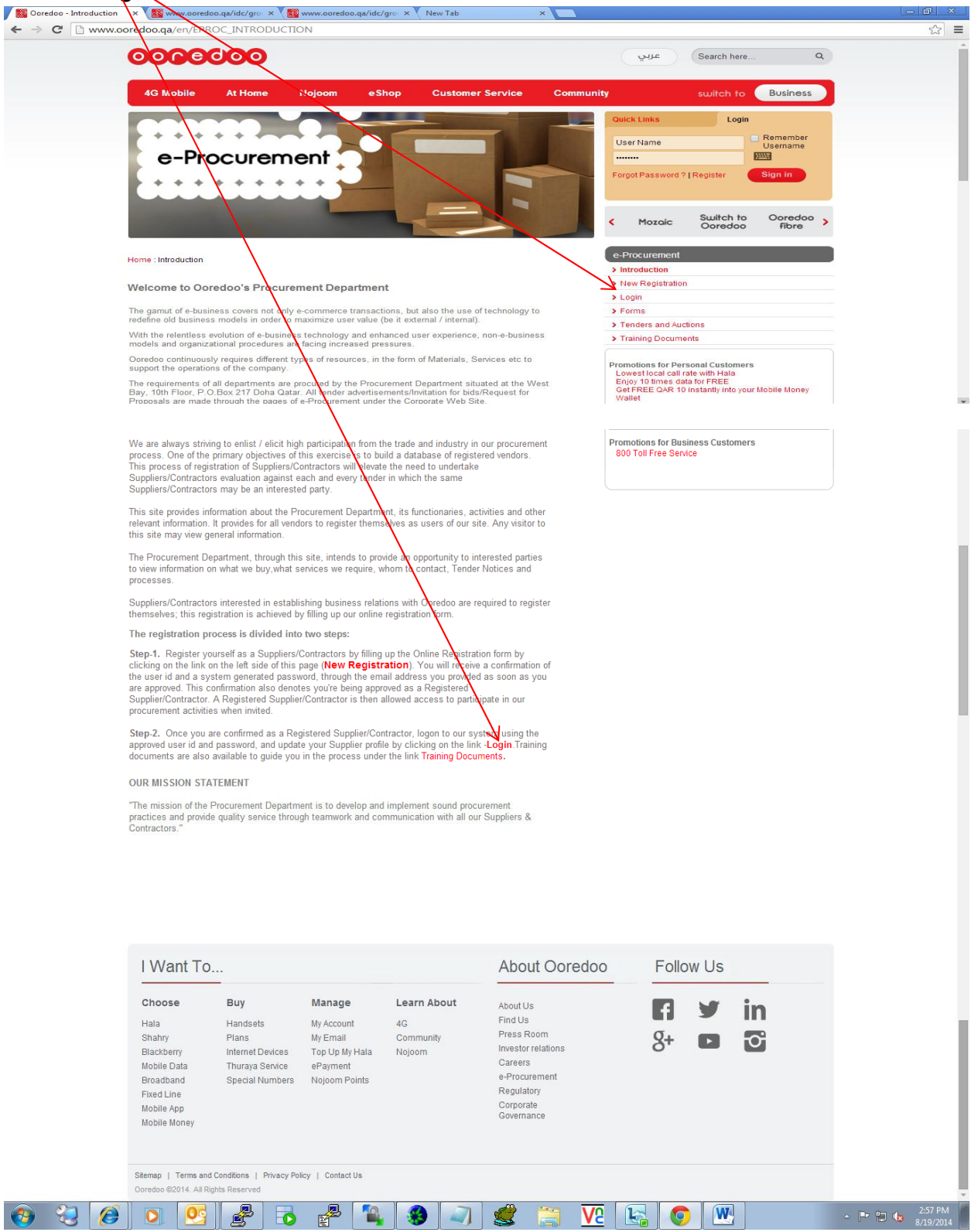

|                                                             | $\langle \rangle$               |                                 |                                     |
|-------------------------------------------------------------|---------------------------------|---------------------------------|-------------------------------------|
| 🝘 Oracle Applications Home Page - Windows Internet Diplorer |                                 |                                 |                                     |
| 🕞 💭 🗢 🙋 http://lithium.qtel.com.qa:8013/OA_HTML/A.jsp?OAF   | unc=OAHOMEPAGE                  | 👻 🐓 🗙 📴 Bing                    | <del>،</del> م                      |
| 🔆 Favorites 🏾 🏉 Oracle Applications Home Page               |                                 |                                 |                                     |
| COCCOO E-Business Suite                                     |                                 |                                 | Diagnostics Logout Preferences Help |
| Login                                                       | Username<br>Password<br>(Login) |                                 |                                     |
| Copyright (c) 2006, Oracle. All rights reserved.            |                                 |                                 |                                     |
| Dage                                                        |                                 | 🙆 Johannet   Devlacted Made: Oa |                                     |
|                                                             | 5 🛃 🗿 🖉 🥩                       |                                 | ▲ ■• 12 4x 8/19/2014                |

# Enter your User name ( email ) and Password you received in the Registration Approval email

You will be requested to change your **password** when you try to log in for the first time.

| Change Password - Windows Internet Explorer                                                                                                    | _ @ <mark>×</mark>  |
|----------------------------------------------------------------------------------------------------|---------------------|
| 🎯 🔵 💌 🖻 http://it.hium.qtd.com.qa.8013/OA.HTML/AppsChangePassword iz/itetumUni-APPSHOMEPAGE&canceUni-http:/3A7%2F%2Filthium.qtd.com.qa%3A8013%2F0A.HT 🕶 😽 🗙 🦷 💆 Bing                    | ۶ -                 |
| 👷 Favorites 🛛 🍘 Change Password                                                                                                    |                     |
| Change Password  Change Password  Change Password  Indicates Required Field  *Current Password  *New Password  *Re-enter New Password  TIP Password must be at least 8 characters long. | ۵<br>               |
|                                                                                                    | Cancel Apply        |
| Done Contract Internet Deviated Mode (                                                                                                    |                     |
|                                                                                                    | A IN IN 100 A 100 A |

| orites 🏾 🏉 iSupplier Portal: Home Page                                                       |                           |                                                  |                       |                                                                                                    |              |
|----------------------------------------------------------------------------------------------|---------------------------|--------------------------------------------------|-----------------------|----------------------------------------------------------------------------------------------------|--------------|
| Search PO Number                                                                             | (Bn)                      |                                                  | Horn                  | Home Leger                                                                                                    | roduct Admin |
| Notifications  Subject Orders At A Glance No Number Io results found.  Shipments At A Glance | Description               | (Full List)<br>Date<br>(Full List)<br>Order Date |                       | Planning<br>Eorecast Schedulas<br>Orders<br>Agreements<br>Eurchase Orders<br>Purchase History<br>Shipments<br>Delivery Schedules<br>Overdue Receipts<br>Advance Shipment Notices<br>Receipts<br>Receipts |              |
| ihipment Number<br>Io results found.                                                         | Shipment Date             | Packing Slip                                     |                       | On-Time Performance<br>Invoices<br>Payments<br>Payments                                                                                                    |              |
|                                                                                              | Home   Orders   Shipments | Planning   Account   Product   a                 | Admin   Home   Logout | Preferences   Help                                                                                                    |              |

After you have logged you will be able to update your company profile. Suppliers can attach All their company profile, certificates, catalogues by clicking on the Add Attachments feature Multiple times to attach separate documents.

| 🏉 Supplie          | r Details - V              | Vindows Int  | ternet Explor | er              |             |                                     |             |                   |           |             |              | /               | /               |            |                                              |                    |                   | - 6 ×                |
|--------------------|----------------------------|--------------|---------------|-----------------|-------------|-------------------------------------|-------------|-------------------|-----------|-------------|--------------|-----------------|-----------------|------------|----------------------------------------------|--------------------|-------------------|----------------------|
| 00.                | 🗢 🙋 htt;                   | o://lithium. | qtel.com.qa   | 8013/OA_H       | ITML/OA.js  | p?page=/ora                         | cle/apps/po | os/profile/w      | /ebui/Sup | DetailsPG&  | ri=1778.0A   | SF=PO2_PROF     | ILE_SUP_DE      | ETAIL8ımer | nu=Y&addBre 👻 😽 🕽                            | K 🕨 Bing           |                   | <del>ب</del> م       |
| 🚖 Favorit          | es 🏼 🍎 S                   | Supplier De  | tails         |                 |             |                                     |             |                   |           |             | /            |                 |                 |            |                                              |                    |                   |                      |
| 000                | edo                        | i Su         | nnlier Pr     | ortal           |             |                                     |             |                   |           |             | /            |                 |                 |            |                                              | Hor                | me Logout Prefere | ances Help           |
|                    |                            |              | ppilorre      | , con           |             |                                     |             |                   |           |             |              |                 |                 | Home 👔     | Orders Shipments                             | Planning Acco      | unt Product       | Admin                |
| Profile            | e Manage                   | ment         |               |                 |             |                                     |             |                   |           |             |              |                 |                 |            |                                              |                    |                   |                      |
| Suppl              | ier Details                | s Su         | ipplier De    | etails          |             | Supplier No                         | ma inroc    | urement           |           |             |              |                 |                 |            |                                              |                    |                   |                      |
| Addres             | s Book                     |              |               |                 | Su          | upplier Num                         | ber 19999   |                   |           |             |              |                 |                 |            | New to Supplier                              | Profile Manage     | ment?             |                      |
| Contac<br>Busine   | <u>st Directory</u><br>Res | 4            |               |                 | Tax Regis   | Taxpayer<br>tration Num<br>DUNS Num | ber 1234    | 8                 |           |             |              |                 |                 | Us<br>abi  | ing the profile manager<br>out your company. | ment features, you | can manage key    | information          |
| Classif            | ications                   |              |               |                 |             |                                     | /           |                   |           |             |              |                 |                 | Lea        | am more                                      |                    |                   |                      |
| Product<br>Service | ets and<br>es              |              | Attachme      | nts             |             | _/                                  |             |                   |           |             |              |                 |                 |            |                                              |                    |                   |                      |
| Bank A             | Accounts                   |              | Search        |                 |             | /                                   | 1           |                   |           |             |              |                 |                 |            |                                              |                    |                   |                      |
| User A             | ccounts                    |              | Please<br>Nam | enter your<br>e | searcheri   | teria and se                        | elect the C | a button          | to see th | e result. N | ote that the | e search is ca  | ise insens      | itive.     |                                              |                    |                   |                      |
| -                  |                            | _            | ► Show        | More Se         | arch Option | <u>15</u>                           |             | _                 |           |             |              |                 |                 |            |                                              |                    |                   |                      |
|                    |                            |              | ANN           | chronte         | 5           |                                     |             |                   |           |             |              |                 |                 |            |                                              |                    |                   |                      |
|                    |                            |              | File Na       | ime             |             | Туре                                | Desc        | ription           |           | Category    | L            | ast Updated     | Ву              |            | Last Updated                                 | Usage              | Update            | Delete               |
|                    |                            |              | No resu       | ults found.     |             |                                     |             |                   |           |             |              |                 |                 |            |                                              |                    |                   |                      |
|                    |                            |              |               |                 |             | G. M.                               | 1. 200 2    | 1.00              |           |             | 11 a a       | terral at a los |                 | a fair a   | al Connai                                    |                    |                   |                      |
|                    |                            |              |               |                 | Home        | e   <u>Orders</u>                   | Shipme      | nts   <u>Plar</u> | nning   A | ccount      | Product      | Admin   Ho      | me   Log        | out   Pre  | ferences   Help                              |                    |                   |                      |
|                    |                            |              |               |                 |             |                                     |             |                   |           |             |              |                 |                 |            |                                              |                    |                   |                      |
|                    |                            |              |               |                 |             |                                     |             |                   |           |             |              |                 |                 |            |                                              |                    |                   |                      |
|                    |                            |              |               |                 |             |                                     |             |                   |           |             |              |                 |                 |            |                                              |                    |                   |                      |
|                    |                            |              |               |                 |             |                                     |             |                   |           |             |              |                 |                 |            |                                              |                    |                   |                      |
|                    |                            |              |               |                 |             |                                     |             |                   |           |             |              |                 |                 |            |                                              |                    |                   | -                    |
| Done               |                            |              |               |                 |             |                                     |             |                   |           | V           |              |                 |                 |            | 😔 Internet   Prot                            | ected Mode: On     | 6                 | • 🔍 100% •           |
| <b>@</b>           | 2                          | 0            | 0             | 23              | 8           | 6                                   | 2           |                   | - 😣       |             |              |                 | <mark>75</mark> |            | <b>(</b>                                     |                    | - P 10            | 3:10 PM<br>8/19/2014 |

# iSupplier Portal>Admin>Address Book>Add – Complete the form and click on Apply

(You are allowed to add additional addresses for each office in different locations)

- All fields that have a red asterix \* are mandatory field

### - You may put the Address Name as either Main office or Branch Office

| 🙆 Add Address - Windows     | Internet Explorer                                       |                                  |                                      |                                 |                                      |                             |                              |
|-----------------------------|---------------------------------------------------------|----------------------------------|--------------------------------------|---------------------------------|--------------------------------------|-----------------------------|------------------------------|
| 🕒 🗢 🖻 http://lit            | hium. <b>qtel.com.qa</b> :8013/0A_HTI <mark>/</mark> IL | L/OA.jsp?page=/oracle/apps/j     | oos/profile/webui/SuppAddrBkPG       | &_ri=177&retainAM=Y&menu=Y&addB | BreadCrumb=RS&_ti= 👻 🐓               | 🖌 🗙 📴 Bing                  | ۹ ج                          |
| 👷 Favorites 🛛 🏉 Add A       | ddress                                                  |                                  |                                      |                                 |                                      |                             |                              |
| 00000000                    | iSupplier Portal                                        |                                  |                                      | Ho                              | me Orders Shipment                   | Home<br>ts Planning Accourt | Logout Preferences Help      |
| Profile Management          | denin: Drofilo Mono comont d                            | ddaaa Daak N                     |                                      |                                 |                                      |                             |                              |
| Supplier Details            | Add Address                                             | Iddress Book                     |                                      |                                 |                                      |                             | $\langle \rangle$            |
| Address Book                | <ul> <li>Indicates required field</li> </ul>            |                                  |                                      |                                 |                                      |                             | Cancel Astr                  |
| Contact Directory           | * Address Name                                          |                                  |                                      | Phone Area Code                 |                                      |                             |                              |
| Business<br>Classifications | Country                                                 | Provide a suitable nickname fo   | r the address.                       | Phone Number                    |                                      |                             |                              |
| Products and                | Country<br>* Address                                    | Qalai                            |                                      | Fax Area Code                   |                                      |                             |                              |
| Services                    |                                                         |                                  |                                      | Fax Number                      |                                      |                             |                              |
| Bank Accounts               |                                                         |                                  |                                      | Email Address                   |                                      |                             |                              |
| User Accounts               |                                                         |                                  |                                      |                                 |                                      |                             |                              |
|                             | * City/Town/Locality                                    |                                  |                                      |                                 |                                      |                             |                              |
|                             | County                                                  |                                  |                                      |                                 |                                      |                             |                              |
|                             | State/Region                                            |                                  |                                      |                                 |                                      |                             |                              |
|                             | Province                                                |                                  |                                      |                                 |                                      |                             |                              |
|                             | * Postal Code                                           |                                  |                                      |                                 |                                      |                             |                              |
|                             | Note                                                    |                                  | *                                    |                                 |                                      |                             |                              |
|                             |                                                         |                                  | -                                    |                                 |                                      |                             |                              |
|                             |                                                         | Include any additional details a | bout the address such as the type of | the address                     |                                      |                             |                              |
|                             |                                                         |                                  |                                      |                                 |                                      |                             | Cancel (Apply)               |
|                             |                                                         | Home   Orders   Shipm            | ents   Planning   Account            | Product   Admin   Home   Logout | t   <u>Preferences</u>   <u>Help</u> |                             |                              |
|                             |                                                         |                                  |                                      |                                 |                                      |                             | *                            |
| Done                        |                                                         |                                  |                                      |                                 | 😝 Internet   F                       | Protected Mode: On          | 🖓 🔻 🔍 100% 🔻                 |
| 📀 🕄 🌔                       |                                                         | 🚰 🐻 🐣                            | 🍬 😣 🥥                                | 🔮 📋 <u>V2</u>                   | ka 📀 💌                               | ]                           | → 🕨 😭 😼 3:10 PM<br>8/19/2014 |

# Contact Directory:

# iSupplier Portal>Admin>Contact Directory>Add - fill the form up and click Apply

| →  →  →  →  →  →  →  →  →  →  →  →  → | A_HTML/OA.jsp?page=/oracle/apps/pos/profile/webui/SuppCo | ontactDirPG&_ri=20001&menu=Y&addBreadCrumb=RS&_ti=1741659' 👻 😽 🗙 🕅 😽 Bing | 7 J                                       |
|---------------------------------------|----------------------------------------------------------|---------------------------------------------------------------------------|-------------------------------------------|
| vorites 🏾 👰 Add Contact               |                                                          |                                                                           | $\mathbf{X}$                              |
|                                       |                                                          |                                                                           | $\rightarrow$                             |
| CCCOO iSupplier Portal                |                                                          |                                                                           | Home Logout Preferences Help              |
|                                       |                                                          | Home Orders Shipments Planning                                            | Account Product Admin                     |
| ofile Management                      |                                                          |                                                                           |                                           |
| pplier Details Admin: Profile Manage  | ment Address Book > Contact Directory >                  |                                                                           |                                           |
| dress Book Add Contact                | iald                                                     |                                                                           | (Cancel) (Andre                           |
| ntact Directory                       | eiu                                                      |                                                                           | Cancel (22)                               |
| siness                                | Contact Title -                                          | Phone Area Code                                                           |                                           |
| ssifications                          | First Name                                               | Phone Number                                                              |                                           |
| ducts and                             | Middle Name                                              | Phone Extension                                                           |                                           |
| Nices                                 | × Last Name                                              | Fax Area Code                                                             |                                           |
| nk Accounts                           | Job Title                                                | Fax Number                                                                |                                           |
| ar Accounts                           | E 1.4.11                                                 |                                                                           |                                           |
|                                       | Email Address                                            | count   Product   Admin   Home   Logout   Preferences   Help              | (Cancel) (Appl                            |
|                                       | Email Address                                            | count   Product   Admin   Home   Logout   Preferences   Help              | (Cancel) (App                             |
|                                       | Email Address                                            | count   Product   Admin   Home   Logout   Preferences   Help              | (Cance) (App)<br>(App)<br>Cn (arr €,100%) |

Manage Address Details:

iSupplier Portal>Admin>Contact Directory>Manage Address details

• Click on Manage Address Details. Select the address and add link to contact

| 🖉 Contact Directory - W                 | findows Internet Explorer                  |                               | <u></u>                        |                                     |                                        |                        |
|-----------------------------------------|--------------------------------------------|-------------------------------|--------------------------------|-------------------------------------|----------------------------------------|------------------------|
| 🚱 🔾 🔻 🙋 http://                         | lithium. <b>qtel.com.qa</b> :8013/OA_HTML/ | /OA.jsp?page=/oracle/app      | s/pos/pcofile/webui/SuppCor    | ntactDirPG&_ri=20001&menu=V&addBrea | adCrumb=RS&_ti=1741659' 👻 🐓 🗙 🕨 Bing   | - م                    |
| 🚖 Favorites 🛛 🌈 Con                     | ntact Directory                            |                               |                                |                                     |                                        |                        |
| 0000000                                 | iSupplier Portal                           |                               |                                |                                     | Home L                                 | ogout Preferences Help |
|                                         |                                            |                               |                                |                                     | Home Orders Shipments Planning Account | Product                |
| Profile Manageme<br>Supplier Details    | Admin: Profile Management: Ac              | idress Book >                 |                                |                                     |                                        |                        |
| Address Book                            | Contact Directory                          | 1000 2000 1                   |                                |                                     |                                        |                        |
| Contact Directory                       | Details of changes you make                | to your Contact Director      | ry will be routed to a buyer i | for review.Learn more               |                                        |                        |
| Business                                | Add Name /                                 | Email                         | Phone                          | Remove                              | Manades Address Details                | Edit                   |
| Classifications                         | Sam Massad                                 |                               |                                | Û                                   |                                        | P                      |
| Products and<br>Services                |                                            |                               |                                |                                     |                                        |                        |
| Bank Accounts                           |                                            |                               |                                |                                     |                                        |                        |
| User Accounts                           |                                            |                               |                                |                                     |                                        |                        |
|                                         |                                            | Home   Orders   Ship          | ments   Planning   Acco        | unt   Product   Admin   Home   La   | ogout   Preferences   Help             |                        |
|                                         |                                            |                               |                                |                                     |                                        |                        |
|                                         |                                            |                               |                                |                                     |                                        |                        |
|                                         |                                            |                               |                                |                                     |                                        |                        |
|                                         |                                            |                               |                                |                                     |                                        |                        |
|                                         |                                            |                               |                                |                                     |                                        |                        |
|                                         |                                            |                               |                                |                                     |                                        |                        |
|                                         |                                            |                               |                                |                                     |                                        |                        |
|                                         |                                            |                               |                                |                                     |                                        |                        |
|                                         |                                            |                               |                                |                                     |                                        |                        |
| http://lithium.atel.com.ea              | 2012/OA HTML/OA isn2pages /aras            | le (anne (nos (profile (wshui | /SuppContactDirBG8: vi=2000    | 11 Rimanu-V&addProadCoupl-P         | Internet   Brotested Moder On          |                        |
| Con Con Con Con Con Con Con Con Con Con |                                            | 🖳 📃 🔎                         |                                |                                     |                                        | 3:11 PM                |
| V V V                                   |                                            | 5 🔍 👔                         |                                | 🤜 🐷 🔚 <u>Vc</u>                     | . 🗠 🤍 🛄                                | 8/19/2014              |

Business Classification:

iSupplier Portal>Admin>Business Classifications

Select your business classification and save

| 000                                                                            | iSupplier Portal                                                                                                    | <u></u>    |               |                    | Morria Orritare   | Home Locoust Preferences Help |
|--------------------------------------------------------------------------------|----------------------------------------------------------------------------------------------------|------------|---------------|--------------------|-------------------|-------------------------------|
| hagement<br>Italia<br>Italia<br>Italia<br>Italia<br>Italia<br>Italia<br>Italia | Admin: Ptofile Management: Address Book ><br>Business Classifications<br>Identify those classifications that apply to your comp | any.       |               |                    | Home orders       | Revert                        |
| tions                                                                          |                                                                                                    |            |               |                    |                   | O Previous 1-15 🛶 Next 1      |
|                                                                                | Classification                                                                                                    | Applicable | Minority Type | Certificate Number | Certifying Agency | Expiration Date               |
| -                                                                              | Advertising                                                                                                    | V          |               |                    |                   |                               |
| unts                                                                           | Appliances                                                                                                    |            |               |                    |                   |                               |
| ints                                                                           | Architeots                                                                                                    |            |               |                    |                   |                               |
|                                                                                | Audio Video Equipment                                                                                                    | 2          |               |                    |                   |                               |
|                                                                                | Building Materials                                                                                                    |            |               |                    |                   |                               |
|                                                                                | Cabling Contractors                                                                                                    | v          |               |                    |                   |                               |
|                                                                                | Cabling Suppliers                                                                                                    |            |               |                    |                   |                               |
|                                                                                | Cash & Cheque Collection                                                                                                    |            |               |                    |                   |                               |
|                                                                                | Catering Services                                                                                                    | Ξ.         |               |                    |                   |                               |
|                                                                                | Chemicals                                                                                                    |            |               |                    |                   |                               |
|                                                                                | Cleaning                                                                                                    |            |               |                    |                   |                               |
|                                                                                | Construction                                                                                                    | -          |               |                    |                   |                               |
|                                                                                | Consultant                                                                                                    |            |               |                    |                   |                               |
|                                                                                | Electrical Equipment                                                                                                    |            |               |                    |                   |                               |
|                                                                                | Fuel                                                                                                    |            |               |                    |                   |                               |
|                                                                                |                                                                                                    |            |               |                    |                   | () Previous 1-15 - Next       |

Products & Services:

iSupplier Portal>Admin>Products & Services>Add

• You can register against the respective categories and then click on Apply

|                                                                                                    | $racie/apps/pos/profile/webui/PosPs/vewPSPGoc_ti=1/41039/2007etainAiN=Y00a0abreadCrumb=S00apc=35 \checkmark$ | ong                                                                    |
|----------------------------------------------------------------------------------------------------|----------------------------------------------------------------------------------------------------|------------------------------------------------------------------------|
| dd Products and Services                                                                                                |                                                                                                    |                                                                        |
| supplier Portal                                                                                                    | Home (Criters                                                                                                | come Logout Preferences He<br>Shipments Planning Account Product Admin |
| idmin: Profile Management: Address Book > Products and Services ><br>Add Products and Services: Telecommunication-Softv | s<br>tware (iprocurement inc)                                                                                | (Cancel)                                                               |
|                                                                                                    |                                                                                                    | C Previous 1-10 - Nex                                                  |
| Products and Services                                                                                                   | View Sub-Categories                                                                                          | Applicable                                                             |
| nternet & Communication                                                                                                 |                                                                                                    |                                                                        |
| P                                                                                                    |                                                                                                    | E                                                                      |
| Jai                                                                                                    |                                                                                                    |                                                                        |
| SMS                                                                                                    |                                                                                                    |                                                                        |
| Broadcast                                                                                                    |                                                                                                    |                                                                        |
| Telephony                                                                                                    |                                                                                                    |                                                                        |
| Voice Maile                                                                                                    |                                                                                                    |                                                                        |
| Vessaging                                                                                                    |                                                                                                    |                                                                        |
| Mass Communication                                                                                                    |                                                                                                    |                                                                        |
| Paging                                                                                                    |                                                                                                    | <b></b>                                                                |
|                                                                                                    |                                                                                                    | C Previous 1-10 - Nex                                                  |
| leturn to Parent Category                                                                                               |                                                                                                    |                                                                        |
|                                                                                                    | Home   Orders   Shipments   Planning   Account   Product   Admin   Home   Logout   Preferences   Help        |                                                                        |
|                                                                                                    |                                                                                                    |                                                                        |
|                                                                                                    |                                                                                                    |                                                                        |

- Bank Accounts:

iSupplier Portal>Admin>Bank Accounts>Add

- You will need to fill all the mandatory fields that have a red astrix \* on the side
- If this is your Primary bank account where all the payments need to be made then you

need to check both the boxes under Address Assignments

### The account is used by all addresses

#### The account is the primary account for all addresses

• Then click on apply after which you will get another screen shown in the next page

| 🕖 Add Bank Accou   | unt - Windows Internet Explorer                   |                                             |                                                                       |                                          |                                                                                                    |
|--------------------|---------------------------------------------------|---------------------------------------------|-----------------------------------------------------------------------|------------------------------------------|----------------------------------------------------------------------------------------------------|
| 🕒 🗢 🖻 h            | http://lithium. <b>qtel.com.qa</b> :8013/OA_HTML/ | OA.jsp?page=/or/cle/apps/pos/sbd/webui/     | SuppMainPG8iaddBreadCrumb=RS8.                                        | ti=174165972&0AMC=1005140_162_0&m 👻 🗲    | Bing 🔎 🔻                                                                                                    |
| 🚖 Favorites 🥻      | Add Bank Account                                  |                                             |                                                                       | <u> </u>                                 |                                                                                                    |
| 0000000            | iSupplier Portal                                  |                                             |                                                                       | Home Orders                              | Home Logout Preterences Help                                                                                                    |
| Profile Management |                                                   |                                             |                                                                       |                                          |                                                                                                    |
| Supplier Details   | Admin: Profile Management: Address Book > Proc    | lucts and Services > Bank Accounts >        |                                                                       |                                          |                                                                                                    |
| Address Book       | Add Bank Account                                  |                                             |                                                                       |                                          |                                                                                                    |
| Contact Directory  | * Indicates required field                        |                                             |                                                                       |                                          | Cance                                                                                                    |
| Business           | Goonly                                            | ₹                                           |                                                                       |                                          |                                                                                                    |
| Classifications    | * Bank Number                                     |                                             |                                                                       | Branch Number     Company OAD Cated Dial |                                                                                                    |
| Products and       | - Dark Account Norther                            |                                             |                                                                       | Currency were weathing                   | •                                                                                                    |
| Services           | Account Details                                   |                                             |                                                                       |                                          |                                                                                                    |
| Bank Accounts      | * Bank Account Name                               |                                             |                                                                       | Account Type                             |                                                                                                    |
| User Accounts      | Description                                       |                                             |                                                                       | Check Digits                             |                                                                                                    |
|                    | Inactive Date                                     | <b>a</b>                                    |                                                                       |                                          |                                                                                                    |
|                    |                                                   | (example: 19-Aug-2014)                      |                                                                       |                                          |                                                                                                    |
|                    | Bank Account Holder                               |                                             |                                                                       |                                          |                                                                                                    |
|                    | Address Assignments                               |                                             |                                                                       |                                          |                                                                                                    |
|                    | All Addresses                                     |                                             |                                                                       |                                          |                                                                                                    |
|                    | You can designate that the bank account is        | available for use at all company addresses. |                                                                       |                                          |                                                                                                    |
|                    | The account is used by all addresses              | 1 addresses                                 |                                                                       |                                          |                                                                                                    |
|                    | Interaccount is the primary account for a         | a socresses                                 |                                                                       |                                          |                                                                                                    |
|                    | You can also link the account to specific los     | ations for your company.                    |                                                                       |                                          |                                                                                                    |
|                    | (Copy from Another Account)                       |                                             |                                                                       |                                          |                                                                                                    |
|                    | Address Name                                      | Address Details                             |                                                                       | Used by Address                          | Primary Account                                                                                                    |
|                    | IPROCUREMENT                                      | sofital, Doha, 1122, Qatar                  |                                                                       |                                          |                                                                                                    |
|                    | Comments                                          |                                             |                                                                       |                                          |                                                                                                    |
|                    | Notes to Administrator                            |                                             | A                                                                     |                                          |                                                                                                    |
|                    |                                                   |                                             |                                                                       |                                          |                                                                                                    |
|                    |                                                   |                                             | •                                                                     |                                          |                                                                                                    |
|                    |                                                   |                                             |                                                                       |                                          | Cancel (Apply)                                                                                                    |
|                    |                                                   | Home   Orders   Shipments                   | Planning   <u>Account</u>   <u>Product</u>   <u>Admin</u>   <u>Ho</u> | me   Logout   Preferences   Help         |                                                                                                    |
|                    |                                                   |                                             |                                                                       |                                          |                                                                                                    |
|                    |                                                   |                                             |                                                                       |                                          |                                                                                                    |
|                    |                                                   |                                             |                                                                       |                                          | w                                                                                                    |
|                    |                                                   |                                             |                                                                       | 😔 Internet   Protei                      | cted Mode: On 🛛 🐴 👻 🔍 75% 🔻 🚊                                                                                                    |
| 📀 😌                | 🥖 🔾 🕵 🛓                                           | P 🐻 🕐 🍬                                     | 😣 🔍 🔮 🚦                                                               | 🗧 🔽 🔄 💌                                  | ▲ International Action Action Act |
|                    |                                                   |                                             |                                                                       |                                          |                                                                                                    |

- Bank Accounts (Continued):

Fill in all the mandatory fields marked with a red astrix \*

•Make sure under the field Type choose Swift and fill the field BIC with your banks

### SWIFT

NUMBER (This is mandatory as well)

### Then click on Confirm

| 🖉 Bank and Branch Details - Windows Internet Explorer                                                                                                    | - 6 -                                                |
|----------------------------------------------------------------------------------------------------|------------------------------------------------------|
| 😰 💭 🔻 😰 http://fithium.qtel.com.qs.3013/0A_HTML/0A.jsp?page=/gscle/apps/pox/sbd/web/075_ct/wActPG&_ti=174165972&tretsinAM=V8/addBreadCrumb=V8/aDsF=POS_ 👻 49 🗙 🚺 🗷 Bing                                                                                                    | - م                                                  |
| Severates And Branch Details                                                                                                    |                                                      |
| Bank and Blanch Details     Bank and Blanch Details     Bank and Blanch Details     Bank and Blanch Details     Address See     Bank And Blanch Details     Bank And Blanch Details     Bank And Blanch Details     Bank And Blanch Details     Bank Number geb     Bank Number geb     B | 1002 (0001 Potencial 180<br>y Account Product Astron |
| State Region Province                                                                                                    |                                                      |
| Pestal Code                                                                                                    |                                                      |
| Home   Orders   Shipments   Planning   Account   Freduct   Admin   Home   Logeut   Perferences   Help                                                                                                    | (Cance) (Contine)                                    |
| Internet   Protected Mode: On                                                                                                    | 🖓 🕶 🍭 75% 🔻                                          |
| 🔞 🕄 🥖 💁 🛃 🗗 🚰 🌯 🌒 🦳 🥞 📜 🔄 🔘 🖭                                                                                                    | ▲ IP 12 18 3:16 PM<br>8/19/2014                      |